## **Google Gmail (Android)**

## Voraussetzung

- Betriebssystem: Google Android 6.x oder neuer (empfohlen)
- Sie verfügen über ein E-Mail-Konto auf dem Exchange-System der Jade Hochschule

## **E-Mail Konto einrichten**

Zum Einrichten eines E-Mail Kontos öffnen Sie auf Ihrem Android Gerät die **Einstellungen**. Dort gehen Sie dann (herstellerabhängig) auf:

- Cloud und Konten und anschließend auf Konten oder
- Konten und Synchronisierung oder
- Konten

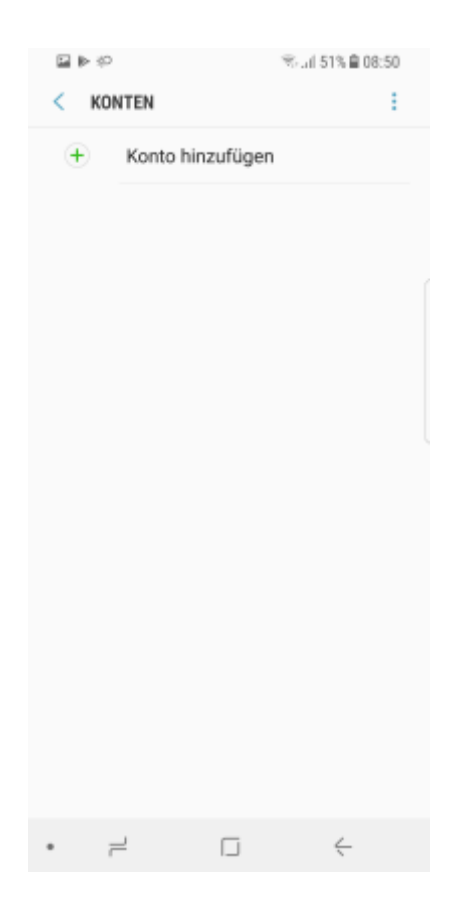

Tippen Sie dann auf Konto hinzufügen und anschließend auf den Kontotyp Exchange.

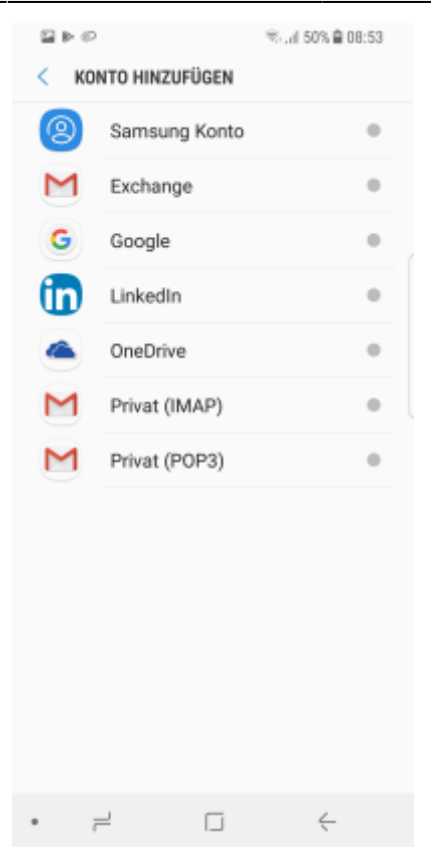

Im Einrichtungsassistenten geben Sie nun Ihre **E-Mail** Adresse (in der Regel

vorname.nachname@jade-hs.de oder vorname.nachname@student.jade-hs.de) ein und tippen auf **Weiter**.

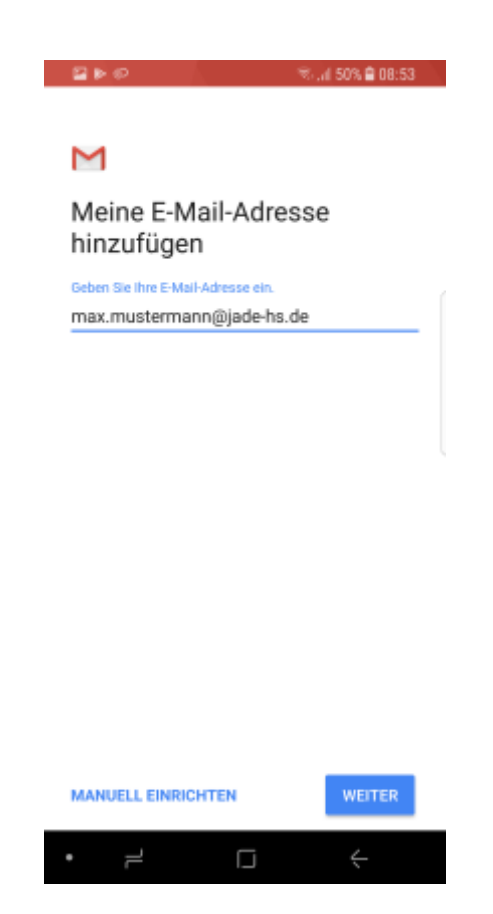

Geben Sie im nächsten Schritt das Kennwort Ihres Exchange-Kontos ein und tippen auf Weiter.

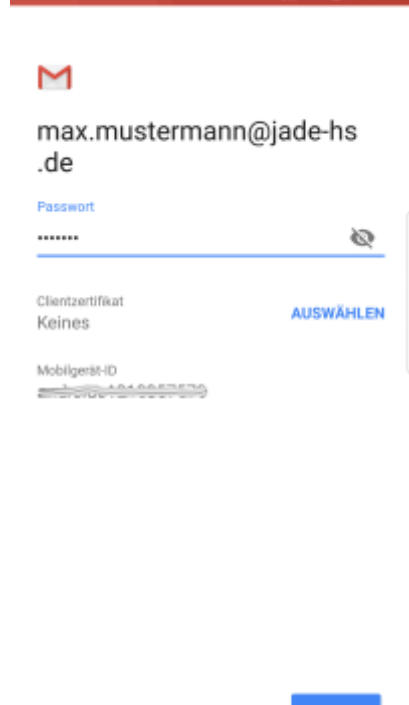

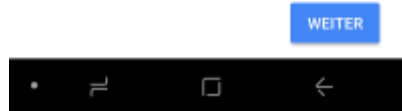

Im nächsten Schritt ergänzen Sie die fehlenden Detailinformationen und klicken danach auf Weiter:

- Benutzername (PC-Login) in der Form loginname@hs-woe.de (z. B. ma1234@hs-woe.de)
- Server: mail.jade-hs.de
- **Port**: 443
- Sicherheitstyp: SSL/TLS

| 2 Þ Ø                                | 🗟 . dl 50% 🗎 08:57 |
|--------------------------------------|--------------------|
| Einstellungen des<br>Eingangsservers |                    |
| Domain\Nutzemame                     |                    |
| ma1234@hs-woe.de                     |                    |
| Passwort                             | Ø                  |
| Clientzertifikat<br>Keines           | AUSWÄHLEN          |
| Mobilger8t-ID                        |                    |
| Server                               |                    |
| mail.jade-hs.de                      |                    |
| Port                                 |                    |
| 443                                  |                    |
| Sicherheitstyp                       |                    |
| SSL/TLS                              | *                  |
|                                      | WEITER             |
| • = 0                                | ć                  |

Sofern alle Daten korrekt eingegeben wurden, erscheint ein Fenster mit einer **Remote-Sicherheitwarnung**, die Sie mit **OK** bestätigen müssen.

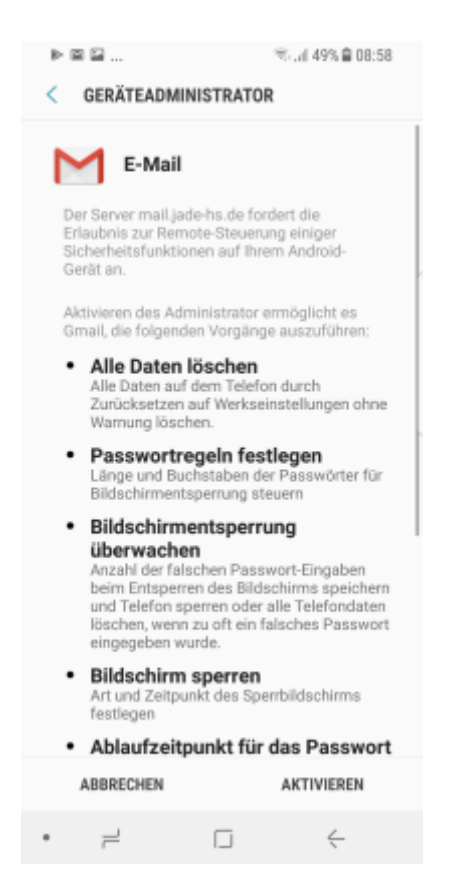

Abschließend fragt der Assistent noch die notwendigen Zugriffsberechtigungen der App ab. Tippen Sie hier auf **Aktivieren**, um die Einrichtung des Kontos abzuschließen.

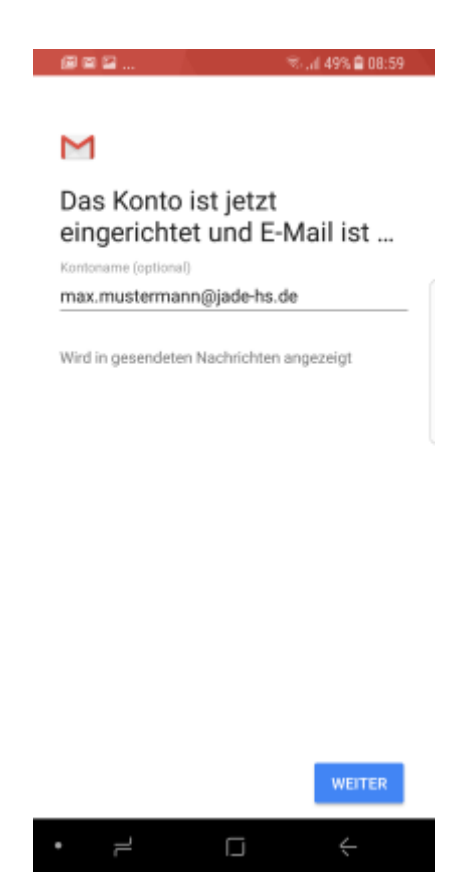

Zum Abschluss bestätigt der Assistent "Das Konto ist jetzt eingerichtet und E-Mail ist …".

Nach dem Schließen des Assistenten durch Tippen auf **Weiter** wird im Hintergrund eine Verbindung zu Ihrem Exchange-Konto hergestellt und die Exchange-Daten werden mit den gewählten Apps synchronisiert.

From: https://hrz-wiki.jade-hs.de/ - **HRZ-Wiki** 

Permanent link: https://hrz-wiki.jade-hs.de/de/tp/email/clients/google-gmail

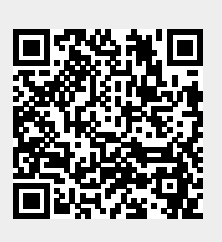

Last update: 2024/01/19 09:31